# Český lakros – příručka pro zástupce týmu

# 1. Úvod

V této příručce najdete návod na správu vašeho týmového uživatelského účtu. Dozvíte se, jaké funkce účet poskytuje a pro typické operace najdete podrobný návod jak postupovat. V případě, že vám něco nebude jasné, můžete se s konkrétním dotazem obrátit na mě (jan.zyka@ceskylakros.cz).

# 2. Přihlášení do aplikace

V levé spodní části webu je přihlašovací formulář. Každý tým je identifikován svou zkratkou a svým heslem. Heslo vám bylo zasláno na email. Pokud ne, kontaktujte mě a já vám heslo pošlu. Přihlásíte se kliknutím na tlačítko přihlásit.

# 3. Odhlášení z aplikace

Po přihlášení zmizí přihlašovací formulář a na jeho místě se objeví 2 nové položky v menu. Odhlásíte se klepnutím na tlačítko odhlásit.

# 4. Týmové stránky

Na stránky, které jsou přístupné pouze pro přihlášené zástupce týmů, jste automaticky přesměrováni po přihlášení. Pokud zabrousíte jinam, můžete se na ně vrátit kliknutím na odkaz "Můj tým", který přibyde po přihlášení v levém menu.

# 5. Týmové menu a jeho jednotlivé položky

Po vstupu do sekce po přihlášení je v horní části stránky k dispozici nové menu. Má následující položky:

- Zápasy přehled zápasů vašeho týmu včetně zápasů které pískáte.
- <u>Návrhy přeložení</u> seznam návrhů na přeložení zápasů které jste podali buď vy nebo tým který s vámi hraje
- Kontaktní osoby- kontakní osoby, které se zobrazí na stránkách v sekci "Kontakty"
- <u>Soupiska</u>- soupiska vašeho týmu včetně roku, kdy končí hráčům registrace
- Nastavení nastevení hesla a kontaktních údajů vašeho týmu

### 5.1 Zápasy

Vedle řádků jednotlivých zápasů máte k dispozici akce:

### Akce: odložit

- po potvrzení odložíte zápas. Možnost odložit zápas se řídí soutěžním řádem.
- email s informací o odložení bude odeslán: vám, soupeři, rozhodčím, vedení

### Akce: navrhnout nový termín (překládání zápasu)

- vyberete nové datum a čas zápasu a to se navrhne soupeři.

- email s návrhem bude odeslán: vám, soupeři

#### 5.2 Návrhy přeložení

V tabulce jsou vypsány návrhy které jste podali vy nebo které vám podal soupeř. U vašich návrhů máte k dispozici následující akce:

#### Akce: zrušit

- vezmete zpět podaný návrh. Nikdo není informován.

U návrhu soupeře máte k dispozici následující akce:

#### Akce: přijmout

přijmete návrh na přeložení utkání. To se ihned promítne jak do kalendáře na stránkách tak do seznamu zápasů v sekci "Zápasy". Po přijmutí je zápas přeložen na dohodnutý termín.
email s informcí o přijetí bude odeslán: vám, soupeři, rozhodčím, vedení

#### Akce: zamítnout

- zamítnete návrh na přeložení utkání.

- email s informací o zamítnutí bude odeslán: vám, soupeři

#### 5.3 Kontaktní osoby

Zde si udržujete seznam kontaktních osob, které se zobrazí na stránkách v sekci "Kontakty". Pokud nechcete, aby se kontakt zobrazoval veřejně, nezaškrtávejte políčko "Veřejná". Pokud není zaškrtlé políčko "Veřejná", zobrazí se kontakt pouze přihlášeným uživatelům tzn. jiným přihlášeným zástupcům týmů.

#### 5.4 Soupiska

Zde vidíte aktuální soupisku vašeho týmu včetně roku, do kterého mají jednotliví hráči platnou registraci.

#### 5.5 Nastavení

Zde si můžete změnit heslo (doporučujeme), a nastavit kontaktní adresu na váš tým. Na tuto adresu se budou posílat všechny informace o akcích týkajících se vašich zápasů provedených přes tyto webové stránky. Lze nastavit i více kontaktních emailových adres oddělených čárkou.

Doporučujeme využít možnosti "Poslat testovací email". Tato volba odešle na vámi nastavenou adresu email který má stejný formát jako informační emaily. Můžete si tak snadno ověřit, že máte email nastevený správně a že vám emaily nekončí např. ve spam koši. Emaily vám budou přicházet z adresy <u>admin@ceskylakros.cz</u>, doporučujeme vám buď vytvořit filtr nebo přidat tuto adresu na white-list abyste zajistili, že vám zpráva opravdu přijde a nebude považována za spam.

### 6. Tipy

Pokud vám nevyhovuje termín zápasu a chcete míto *odkládání* pouze navrhnout *přeložení*, můžete rovnou navrhnout několik termínů. Tím ušetříte čas jak sobě tak soupeři, soupeř bude rovnou vidět všechny vaše možnosti. Pokud tuto možnost využijete, doporučujeme po přijetí jednoho z vámi

navrhovaných termínů *zrušit* ostatní návrhy. Pokud byste je totiž nechaly aktivní, může soupeř již přijatý návrh přepsat přijmutím jiného návrhu.

### 7. Závěrem

Je možné, že v aplikaci najdete chybu. Je taky možné že vám nebude něco jasné. Pokud máte libovolný dotaz příp. návrh na zlepšení, napište mi a uvidíme co se dá dělat.